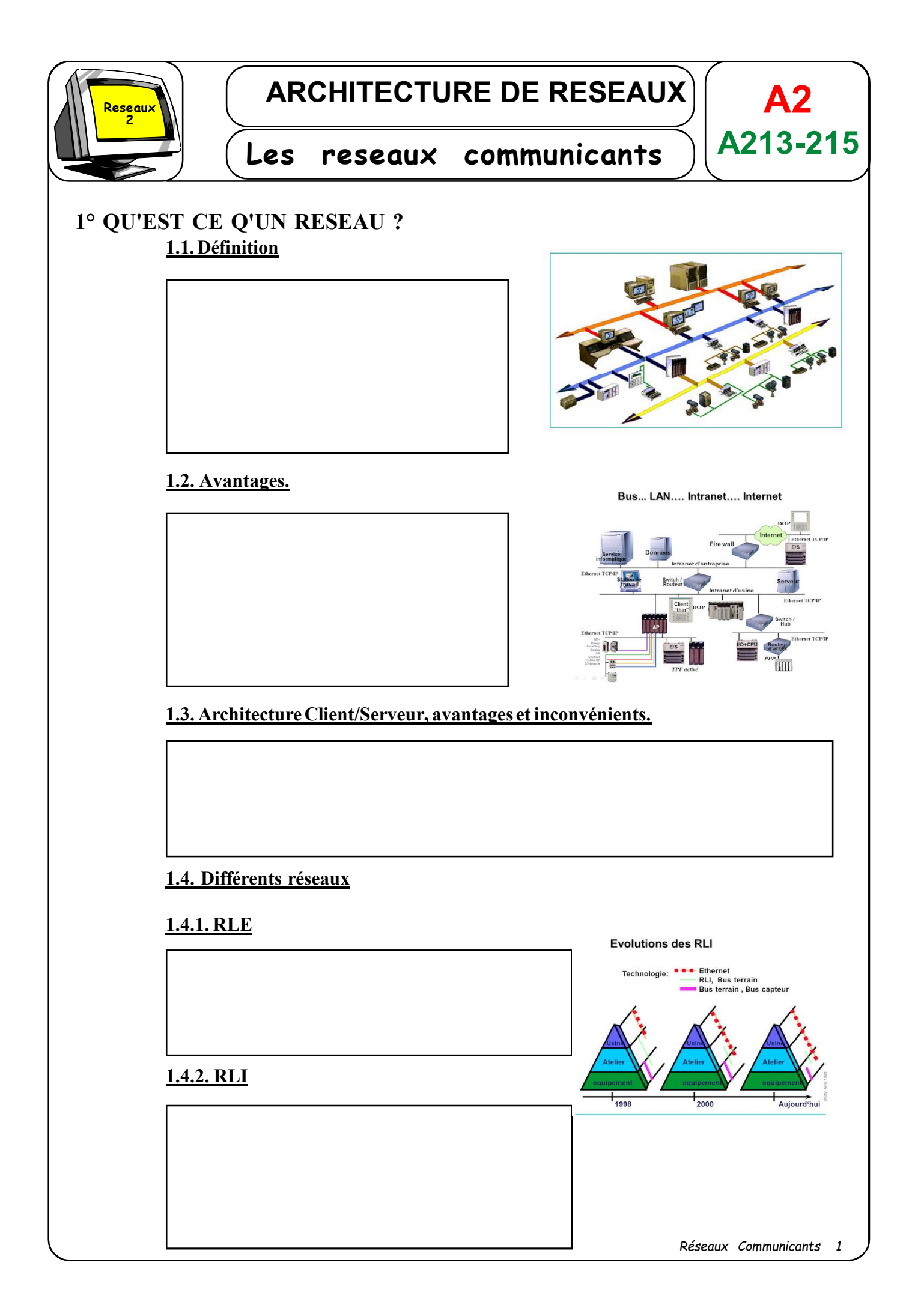

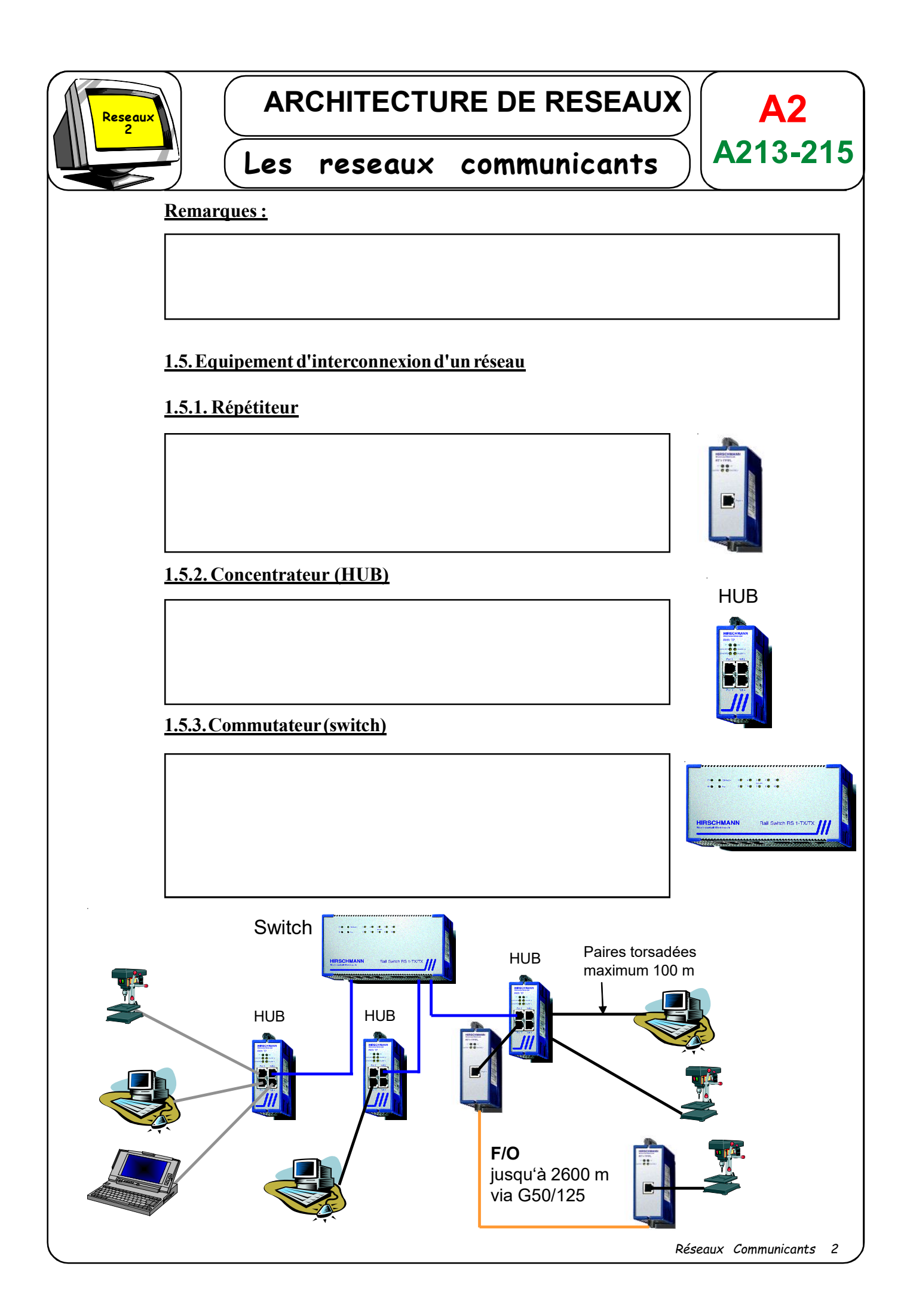

| Reseaux                             | ARCH                                                               | <b>A2</b><br>A213-215                              |                                                         |                                                                      |                                                 |  |  |
|-------------------------------------|--------------------------------------------------------------------|----------------------------------------------------|---------------------------------------------------------|----------------------------------------------------------------------|-------------------------------------------------|--|--|
|                                     | Les reseaux communicants                                           |                                                    |                                                         |                                                                      |                                                 |  |  |
| 2° LES DIFFÉRENTS TYPES DE CÂBLAGE. |                                                                    |                                                    |                                                         |                                                                      |                                                 |  |  |
| s d                                 | Pour relier l<br>ion de données po<br>e câbles mais on o<br>-<br>- | es diverses en<br>euvent être ut<br>en distingue g | tités d'un résea<br>ilisés. Le plus u<br>énéralement tr | u, plusieurs supports p<br>tilisé est le câble. Il exi<br>ois types. | ohysiques de transmis-<br>iste de nombreux type |  |  |
|                                     |                                                                    |                                                    |                                                         |                                                                      |                                                 |  |  |
| C cafe                              | Support                                                            | Noms                                               | Distance<br>Maxi                                        | Remarq                                                               | jues                                            |  |  |
|                                     |                                                                    |                                                    |                                                         |                                                                      |                                                 |  |  |
| Cable droit                         |                                                                    |                                                    |                                                         |                                                                      |                                                 |  |  |
|                                     |                                                                    |                                                    |                                                         |                                                                      |                                                 |  |  |
| -                                   |                                                                    |                                                    |                                                         |                                                                      |                                                 |  |  |
|                                     |                                                                    |                                                    |                                                         |                                                                      |                                                 |  |  |
|                                     |                                                                    |                                                    |                                                         |                                                                      |                                                 |  |  |
| Lashair                             | du sunnart act f                                                   |                                                    | àres interdéna                                          | ndante parmi lagavale                                                | ]                                               |  |  |
|                                     | uu support est fo                                                  | onction de crit                                    | eres mieraepe                                           | nuants parmi lesqueis                                                | ·                                               |  |  |
|                                     |                                                                    |                                                    |                                                         |                                                                      |                                                 |  |  |

![](_page_3_Figure_0.jpeg)

| Reseaux                                                                                                    |                                                            |         | ARCHITECTURE DE RESEAUX                                            |                                                                                                    |                                                                    |                                                                |                                                                       |                                                 | <b>A2</b>                                                                                                 |
|----------------------------------------------------------------------------------------------------|------------------------------------------------------------|---------|--------------------------------------------------------------------|----------------------------------------------------------------------------------------------------|--------------------------------------------------------------------|----------------------------------------------------------------|-----------------------------------------------------------------------|-------------------------------------------------|----------------------------------------------------------------------------------------------------|
|                                                                                                    |                                                            |         | Les                                                                | reseaux                                                                                                    | CO                                                                 | mmun                                                           | nicants                                                               | $\sum$                                          | A213-215                                                                                                  |
|                                                                                                    |                                                            |         | a)Fond                                                             | tion                                                                                                    |                                                                    |                                                                |                                                                       |                                                 |                                                                                                    |
|                                                                                                    |                                                            |         |                                                                    |                                                                                                    |                                                                    |                                                                |                                                                       |                                                 |                                                                                                    |
|                                                                                                    |                                                            |         | b) Clas                                                            | se                                                                                                    |                                                                    |                                                                |                                                                       |                                                 |                                                                                                    |
| 32                                                                                                    | 31                                                         |         |                                                                    | 24 23                                                                                                    | 16                                                                 | 15                                                             |                                                                       | 7                                               | О                                                                                                    |
| Classe A (                                                                                                    | ) Id                                                       | entific | ation rés                                                          | eau ( 7bits)                                                                                                    |                                                                    | Identii                                                        | fication hôte (                                                       | 24bits)                                         |                                                                                                    |
| Classe B 1                                                                                                    | 1 (                                                        | D       | Identif                                                            | ication réseau (14bit                                                                                                    | s)                                                                 |                                                                | Identificatio                                                         | on hôte                                         | ( 16bits)                                                                                                 |
| Classe C 1                                                                                                    | 1 1                                                        | L O     |                                                                    | Identification                                                                                                    | n réseau                                                           | 21bits)                                                        |                                                                       | Identi                                          | fication hôte ( 8bits)                                                                                    |
| Classe D 1                                                                                                    | 1 1                                                        | L 1     | 0                                                                  |                                                                                                    | Adr                                                                | esse multic                                                    | cast (28bits)                                                         |                                                 |                                                                                                    |
| Classe E 1                                                                                                    | 1 1                                                        | L 1     | 1                                                                  | Format indéfini (28 bits)                                                                                                    |                                                                    |                                                                |                                                                       |                                                 |                                                                                                    |
|                                                                                                    |                                                            |         |                                                                    |                                                                                                    |                                                                    |                                                                |                                                                       |                                                 |                                                                                                    |
| Détails de connexion réseau   Détails de connexion réseau :   Propriéé Valeur   Suffixe DNS proprié à a   Decoritorie à autorité Intellifit PFC   Adresse physicule 00-18 7-70   DV-4 Adresse (Province) 19/2 168.01   IPv4 Masque de source 12/2 525.23   IPv4 Serveurs DNS 50.10 246.2   IPv4 Serveur WINS No 10 246.1   IPv4 Serveur WINS No 10 246.1 | D/Weeless 3945A<br>9-AA-FD<br>100<br>2<br>2<br>2<br>2<br>2 | 3.2.3   | . Masq<br>Parfois<br>l'organ<br>( <u>subn</u><br>I<br>séparés<br>H | ue de sous réseau<br>il convient de subc<br>isation du travail. C<br><u>et mask</u> ) sur la par<br>Le masque de sous a<br>s par des «» :<br>Exemple de masqua | <u>u</u><br>liviser u<br>ette subo<br>rtie <b>hôte</b><br>au forma | n réseau e<br>livision est<br>pour la sé<br>at <b>IPv4</b> est | n sous-réseau<br>t faite localem<br>éparer de la pa<br>t une suite de | ux afin<br>ient en<br>artie ré<br><b>4 octe</b> | de mieux s'adapter à<br>appliquant un masque<br>éseau de l'adresse <u>IP</u> .<br>ts (écrits en décimal), |
|                                                                                                    |                                                            | Fermer  |                                                                    |                                                                                                    |                                                                    |                                                                |                                                                       | Rése                                            | aux Communicants 5                                                                                        |

![](_page_5_Picture_0.jpeg)

# ARCHITECTURE DE RESEAUX

# Les reseaux communicants

![](_page_5_Picture_3.jpeg)

#### 3.2.4. Passerelle (Geteway)

La passerelle assure la translation complète des protocoles.

Cette adresse IP est en fait celle du **routeur** nécessaire pour envoyer des informations vers l'extérieur, l'ordinateur doit connaître le passage qui y mène et donc l'adresse IP du routeur.

А2

A213-215

Dans notre exemple, l'adresse du routeur et donc de la passerelle est :

### 3.2.5 Adressage IP par Classe

|                                      | Classe A      | Classe B                      | Classe C                          |
|--------------------------------------|---------------|-------------------------------|-----------------------------------|
| Premier réseau                       | 1.x.x.x       | 128.1.x.x                     | 192.0.1.x                         |
| Dernier réseau                       | 126.x.x.x     | 191.254.x.x                   | 223.255.254.x                     |
| Nombre de réseau                     | 126           | 16382                         | 2097150                           |
| Réseaux réservéz à un<br>usage privé | 10.x.x.x      | 172.16.x.x<br>à<br>172.31.x.x | 192.168.0.x<br>à<br>192.168.255.x |
| Adresse du réseau                    | x.0.0.0       | x.x.0.0                       | x.x.x.0                           |
| Adresse de diffusion du<br>réseau    | x.255.255.255 | x.x.255X255                   | x.x.x.255                         |
| Premier équipement                   | x.0.0.1       | x.x.0.1                       | x.x.x.1                           |
| Dernier d'équipement                 | x.255.255.254 | x.x.255254                    | x.x.x.254                         |
| Nombre d'équipement                  | 16777214      | 65534                         | 254                               |
| Masque de sous-réseau<br>par défaut  | 255.0.0.0     | 255.255.0.0                   | 255.255.255.0                     |

# **4° PRINCIPE DE FONCTIONNEMENT**

Le diagramme ci-dessous représente dans ces grandes lignes, le principe de fonctionnement du protocole de communication utilisant un réseau de type ETHERNET

![](_page_5_Figure_12.jpeg)

![](_page_6_Figure_0.jpeg)

# ARCHITECTURE DE RESEAUX

Les reseaux communicants

#### **10° Codage binaire**

Tout les nombres peuvent être écrit avec des 0 et des 1 <u>exemple:</u> en base 2 : (11010) =  $1x2^4+1x2^3+0x2^2+1x2^1+0x2^0$ = 16+8+0+2+0= 26 en base 10 en base 10 : (26) le codage se fait sur 8 octets donc  $2^8 + 2^7 + 2^6+2^5 + 2^4 + 2^3+2^2+2^1+2^0$ soit 256+128+64 +32 +16 +8 +4 +2 +1 donc pour 26 0 + 0 + 0 + 0 + 16 +8 + 0 +2 + 0 ou 0 + 0 + 0 + 0 + 2^4 +2^3 + 0 +2^1 + 0 donc 26 en base2 s'écrit : 000011010 les "0" de gauche peuvent ne pas êter inscrit donc en base 2 (26) = 11010

ainsi 0 et 1 forme 1 BIT (BInary digiT)

en les groupant par 8bits= $2^3$  on obtien 1mot ou 1 octet ( $1Mo = 10^6 octet$ ,  $1Go = 10^9 octet$ )

**A2** 

A213-215

![](_page_7_Picture_0.jpeg)

# ARCHITECTURE DE RESEAUX

# Les reseaux communicants

# ACCÉDER AUX OPTIONS DE PARAMÉTRAGE DE LA CARTE RÉSEAU DES ACCÈS DIFFÉRENTS SELON LES VERSIONS DE WINDOWS...

### Windows XP

- Cliquer sur démarrer / Connexions réseau
- Cliquer droit sur la connexion à modifier (Ex: Conexion au réseau local)/Propriétés
- Faire défiler la liste et faire un double clic sur Protocole Internet (TCP/IP)

### Windows VISTA

- Cliquer sur démarrer / Connexion
- Ouvrir le Centre Réseau et partage / Gérer les connexions réseau / Clic droit sur la connexion à
- modifier (Ex: Conexion au réseau local)/Propriétés
- Faire défiler la liste et faire un double clic sur Protocole Internet version 4(TCP/IPv4).

## Windows SEVEN

- Cliquer sur démarrer / Connexion
- Ouvrir le Centre Réseau et partage / Modifier les paramètres de la carte
- Cliquer droit sur la connexion à modifier (Ex: Conexion au réseau local)/Propriétés
- Faire défiler la liste et faire un double clic sur Protocole Internet version 4(TCP/IPv4).

## Windows 8

- Cliquer sur démarrer
- Cliquer sur l'outil Rechercher
- Rechercher: Panneau de configuration
- Selectionner le "Panneau de Configuration
- Cliquer sur "Réseaux et Internet"
- afficher l'état et la gestion des réseaux

## Windows 10

- Cliquer sur l'outil Rechercher
- Rechercher: Panneau de configuration
- Selectionner le "Panneau de Configuration
- Cliquer sur "Réseaux et Internet"
- Afficher l'"Etat et la gestion des réseaux"

A2

A213-215